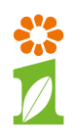

## HOE MACHTIGT U VAN IPEREN OM VERVOERSBEWIJZEN DIERLIJKE MEST (VDM ) EN/ OF VERVOERSBEWIJZEN ZUIVERINGSSLIB EN COMPOST (VZC) OP TE VRAGEN?

Stap 1: Klik rechtsboven op 'Inloggen op mijn.rvo.nl' en log in met eHerkenning of met uw DigiD.

| mijn.rvo.nl                                                                                    |                                                                                        |                                    |
|------------------------------------------------------------------------------------------------|----------------------------------------------------------------------------------------|------------------------------------|
| Home > Login                                                                                   |                                                                                        | Terug                              |
| Inloggen op mijn.rvo.nl                                                                        |                                                                                        |                                    |
| EHerkenning                                                                                    | DigiD                                                                                  | Anders inloggen                    |
| U bent <b>ondernemer</b> en ingeschreven bij KVK.<br>Of u logt in namens een <b>gemeente</b> . | U bent <b>particulier</b> en heeft een Burgerservicenummer<br>(BSN). Log in met DigiD. | U heeft geen eHerkenning of DigiD. |
| Meer informatie leest u op onze pagina<br>Zaken regelen bij RVO.                               | Meer informatie leest u op de website van DigiD.                                       |                                    |
| Lukt het inloggen niet? Ga naar Hulp bij inloggen.                                             |                                                                                        |                                    |
| Kies het niveau van het middel waarmee u wilt inloggen.                                        |                                                                                        |                                    |
| EH/2+ Inloggen                                                                                 |                                                                                        |                                    |
| C Inloggen                                                                                     | Inloggen                                                                               | Inloggen                           |
| EU login                                                                                       |                                                                                        |                                    |
| Log in with a digital identity from another European country.                                  |                                                                                        |                                    |
| Log in                                                                                         |                                                                                        |                                    |

Stap 2: Ga na het inloggen naar de pagina 'Mijn dossier' boven aan het scherm.

| MijnRVO.nl X +                                                                          |                                            |               |                          |                    |        | <u>- 0 ×</u> |
|-----------------------------------------------------------------------------------------|--------------------------------------------|---------------|--------------------------|--------------------|--------|--------------|
| A https://mijn.rvo.nl/home?p_p_id=HeaderLogin_WAR_HeaderLoginportlet&p_p_lfecycle=0&p_p | _state=normal&p_p_mode=view&_HeaderLogin_W | AR_Headei 🔻 裙 | Q. Zoeken                | ☆自                 | .↓ ♠   | ≡            |
| 🛛 KLAP Productie Live 🖪 KLAP Productie Staging 🧧 KLAP ACC Live 🗟 KLAP Staging ACC in 💡  | JIRA 💽 TopDesk                             |               |                          |                    |        |              |
| Lingelogd als INTERN RELATIENUMMER 001                                                  | Kies handelen namens                       | Mijn dossier  | Uitloggen op mijn.rvo.nl | Inloggen op eLoket | RVO.nl | Î            |
|                                                                                         | Rijksdienst voor<br>Nederland              | Ondernemend   |                          |                    |        |              |
| MijnRVO.nl                                                                              |                                            |               |                          |                    | Q,     |              |
| Welkom INTERN RELATIENUMMER 001                                                         |                                            |               |                          |                    |        |              |
|                                                                                         |                                            | 11 0 • •      | Mijn favorieten          |                    |        |              |

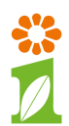

**Stap 3**: Op de 'Mijn dossier' pagina start u de applicatie om machtigingen te beheren. De link naar de applicatie vindt u in de rechterkolom onder het kopje Machtigingen.

| Datum      | Titel                                                                     | Afzender |
|------------|---------------------------------------------------------------------------|----------|
| 07-02-2018 | > Aanvullende gegevens landbouwbedrijven meststoffen en dieren 2017 (PDF) | Uzelf    |
| 05-02-2018 | > Aanvullende gegevens landbouwbedrijven meststoffen en dieren 2017 (PDF) | Uzelf    |
| 30-01-2018 | > Controle registratie schapen en geiten (PDF)                            | Uzelf    |
| 30-01-2018 | > Controle registratie schapen en geiten (PDF)                            | RVO.nl   |
| 24-01-2018 | > Overige bijlage (PDF)                                                   | Uzelf    |
|            |                                                                           |          |

Stap 4: In de machtigingen applicatie kiest u onder Acties voor de optie 'lemand machtigen'.

| Welkom INTERN RELATIENUMMER 001                                                                                                    |    |
|----------------------------------------------------------------------------------------------------|----|
|                                                                                                    | 02 |
| Mijn machtigingen                                                                                                    |    |
| Hier kunt u alle zaken regelen die met uw machtigingen te maken hebben. Bij Miin instellingen ( 💽 ) kunt u aangeven hoe u berichten over uw machtigingen wilt ontvangen. |    |
| Acties <u>Q</u> Gemachtigde worden <u>Q</u> Iemand machtigen                                                                                                    |    |

Vervolgens kiest u voor het tabblad 'Zoek nieuwe relatie' en voert u in het zoekveld het KvK nummer (23029220) van Van Iperen in. Middels de zoek knop wordt Van Iperen als te machtigen partij gevonden. Door vervolgens op het plusje te klikken wordt Van Iperen daadwerkelijk geselecteerd.

| Welkom INTERN RELATIENUM                                                                                      | 4ER 001                                                                                                    | 80 |
|----------------------------------------------------------------------------------------------------|----------------------------------------------------------------------------------------------------|----|
| > Mijn machtigingen<br>> Iemand machtigen<br>> Waarvoor machtigen<br>> Looptijd machtiging<br>> De machtiging | lemand machtigen<br>Kies hier een of meerdere relaties die u wilt machtigen.                                            |    |
|                                                                                                    | Gekozen relatie(s) (O)<br>U heeft nog geen relatie gekozen<br>Kies bekende relatie Zoek nieuwe relatie                  |    |
|                                                                                                    | Zoekt u een bedrijf of een persoon? * C Bedrijf, samenwerkingsverband, eenmanszaak C Persoon                            |    |
|                                                                                                    | Vul een kvK-nummer,     23029220       relatienummer, naam, adres of     plaats in.       U kunt ook zoeken op     Zoek |    |
|                                                                                                    | Zoekresultaten (1)<br>Kies een relatie uit de lijst<br>A Van Joeron B V. Kuk 23030330, Swidrung 24, 23331 K WESTMAAS    |    |

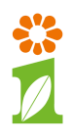

Stap 5: Door op "Volgende" te klikken wordt het tabblad geopend om te kiezen waarvoor u Van Iperen machtigt. Kies voor het tabblad 'Kies nieuw onderwerp' en selecteer uit de lijst de optie "VDM gegevens leveren aan" en klik vervolgens op "Voeg toe".

|                                                                                                    |                                                                             |                                                                                                    | ♥ ?          |
|----------------------------------------------------------------------------------------------------|-----------------------------------------------------------------------------|----------------------------------------------------------------------------------------------------|--------------|
| > Mijn machtigingen                                                                                          | Waarvoor machtigen                                                          |                                                                                                    |              |
| <ul> <li>&gt; Iemand machtigen</li> <li>&gt; Waarvoor machtigen</li> <li>&gt; Looptijd machtiging</li> </ul> | Kies hier de onderwerpen met de ac<br>relaties. Per machtiging kunt u later | tie waarvoor u de gekozen relatie wilt machtigen. De opererwerpen die u kiest gelden voor a<br>bij Mijn machtigingen eventueel nog de looptijd wijzgen. | alle gekozen |
| > De machtiging                                                                                              | Gekozen onderwerpen (1)                                                     |                                                                                                    |              |
|                                                                                                    | • VDM gegevens leveren aan 🗂                                                |                                                                                                    |              |
|                                                                                                    | Eerder gekozen onderwerp                                                    | Kies nieuw onderwerp                                                                                                    |              |
|                                                                                                    | Kies een onderwerp uit de lijst.                                            | VDM gegevens leveren aan                                                                                                    | ~            |
|                                                                                                    | Zoek een onderwerp.                                                         | Voeg toe<br><vul een="" h<="" td="" zoekterm=""><td></td></vul>                                                                                         |              |
|                                                                                                    | Zoekresultaat (1)<br>Kies het onderwerp                                     |                                                                                                    |              |
|                                                                                                    | 🛨 VDM gegevens leveren aan 🤏                                                | Vorige                                                                                                    | Volgende     |

Indien u ook een machtiging voor "VZC gegevens leveren aan" wilt instellen kunt u deze hier ook toevoegen.

|                       | 0                                                                                                    |
|-----------------------|----------------------------------------------------------------------------------------------------|
| > Mijn machtigingen   | Waarvoor machtigen                                                                                                    |
| > Iemand machtigen    | Kiechier de onderwarenen met de actie waarvoor u de gekozen relatie wilt machtigen. De onder <b>e</b> ernen die u kiest gelden voor alle gekozen |
| > Waarvoor machtigen  | relaties. Per machtiging kunt u later bij Mijn machtigingen eventueel nog de looptijd wijziger.                                                  |
| > Looptijd machtiging |                                                                                                    |
| > De machtiging       | Gekozen onderwerpen (2)                                                                                                    |
|                       | VZC gegevens leveren aan                                                                                                    |
|                       | - vom gegevens revena aan 👜                                                                                                    |
|                       | Eerder gekozen onderwerp Kies nieuw onderwerp                                                                                                    |
|                       | Kies een onderwerp uit de lijst. VZC gegevens leveren aan                                                                                        |
|                       | Voeg toe                                                                                                    |
|                       | Zoek een onderwerp. <a>vul een zoekterm in</a>                                                                                                   |
|                       | Zoek                                                                                                    |
|                       |                                                                                                    |
|                       |                                                                                                    |
|                       | Vorige Volgend                                                                                                    |
|                       | volge volgende                                                                                                    |
|                       |                                                                                                    |

Vervolgens klikt u op "Volgende".

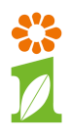

**Stap 6**: In het volgende tabblad kunt u de ingangsdatum en eventueel een einddatum invoeren. Vervolgens klikt u op "Volgende".

| Welkom INTERN RELATIENUMME | 001                                                                              |                                                                                 |
|----------------------------|----------------------------------------------------------------------------------|---------------------------------------------------------------------------------|
|                            |                                                                                  | æ 2                                                                             |
| > Mijn machtigingen        | Looptijd machtiging                                                              |                                                                                 |
| > Iemand machtigen         |                                                                                  |                                                                                 |
| > Waarvoor machtigen       | Geet hier de begindatum en eventueel een einddatum<br>bekijken van de machtiging | van de machtiging aan. Tekst in het veid Toelichting ziet u later terug bij het |
| > Looptijd machtiging      | bekijken van de machdging.                                                       | *verplicht veld                                                                 |
| > De machtiging            | Begindatum * 12-02-2018 🛄 (dd-mm-j                                               | jjj)                                                                            |
|                            | Einddatum 🔲 🛄 (dd-mm-j                                                           | jjj)                                                                            |
|                            | Toelichting                                                                      |                                                                                 |
|                            |                                                                                  | Vorige Volgende                                                                 |

**Stap 7:** Indien u akkoord bent met de algemene voorwaarden verstuurt u de machtiging definitief door op "Verstuur" te klikken.

| Welkom INTERN RELATIENUMMER 003           | L                         |                                                                                                    |
|-------------------------------------------|---------------------------|----------------------------------------------------------------------------------------------------|
| > Mijn machtigingen<br>> Iemand machtigen | De machtiging             | Ø ?                                                                                                  |
| > Waarvoor machtigen                      | Machtiging afgegeven door | INTERN RELATIENUMMER 001                                                                             |
| > Looptijd machtiging                     | Gemachtigde(n)            | • Van Iperen B.V., KvK 23029220, Smidsweg 24, 3273LK WESTMAAS                                        |
| > De machuging                            | Onderwerp(en)             | VDM gegevens leveren aan                                                                             |
|                                           | Looptijd                  | Begindatum 21-03-2018 00:00<br>Einddatum geen                                                        |
|                                           | Zijn deze gegevens juist? | 🔽 Ja, ik ga akkoord met deze machtiging. Voor machtigingen gelden deze <u>algemene voorwaarden</u> . |
|                                           |                           | Vorige Verstuur                                                                                      |

Stap 8: U krijgt onderstaand scherm te zien en de machtiging(en) zijn geregistreerd:

| φ ?                                                                                                    |                                                                                                    |
|----------------------------------------------------------------------------------------------------|----------------------------------------------------------------------------------------------------|
| Bevestiging                                                                                                |                                                                                                    |
|                                                                                                    |                                                                                                    |
| 1emand macntigen                                                                                           |                                                                                                    |
| Wij hebben uw machtiging geregistreerd. U kunt uw machtigingen bekijken en wijzigen via Mijn machtigingen. |                                                                                                    |
|                                                                                                    |                                                                                                    |
|                                                                                                    |                                                                                                    |
| Sluiton op paar Mijn machtigingon                                                                          |                                                                                                    |
| Siuten en haar rujn machtigingen                                                                           |                                                                                                    |
|                                                                                                    |                                                                                                    |
|                                                                                                    | Bevestiging     Iemand machtigen Wij hebben uw machtiging geregistreerd. U kunt uw machtigingen bekijken en wijzigen via Mijn machtigingen. Sluiten en naar Mijn machtigingen |